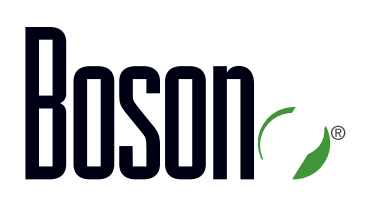

# ROUTE Lab Guide

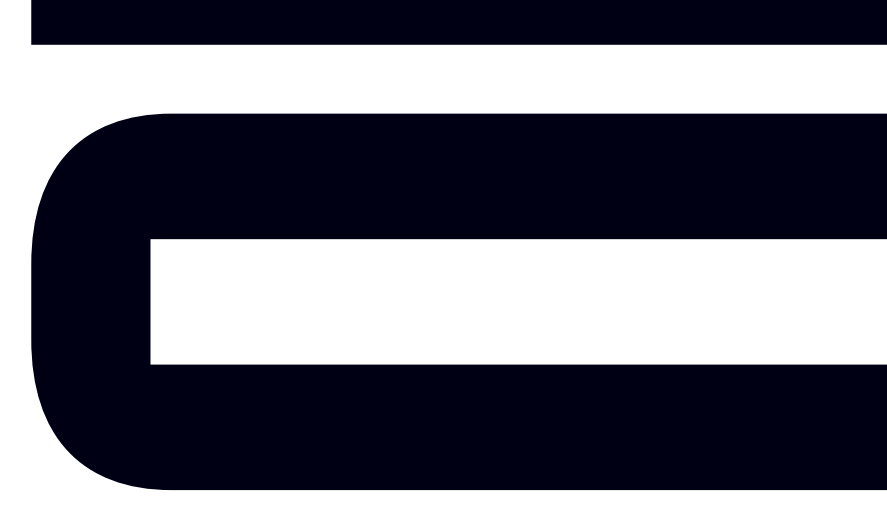

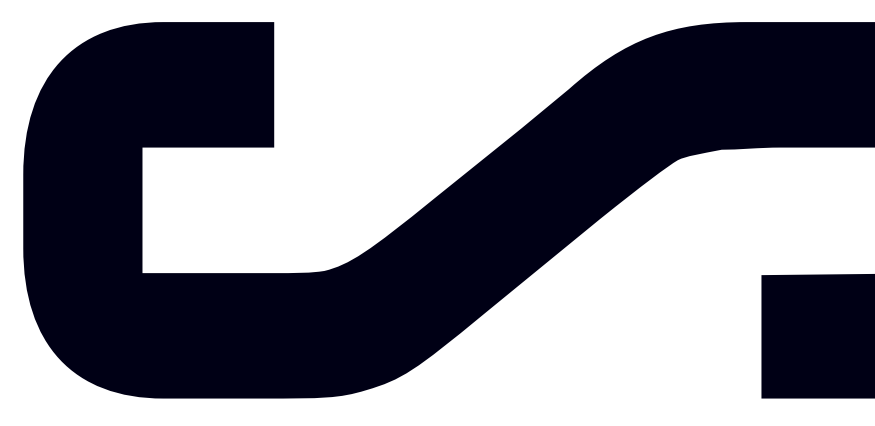

Labs powered by

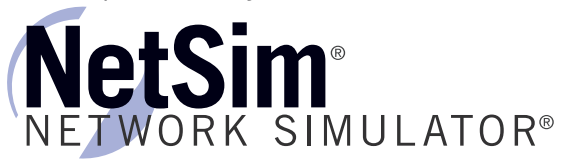

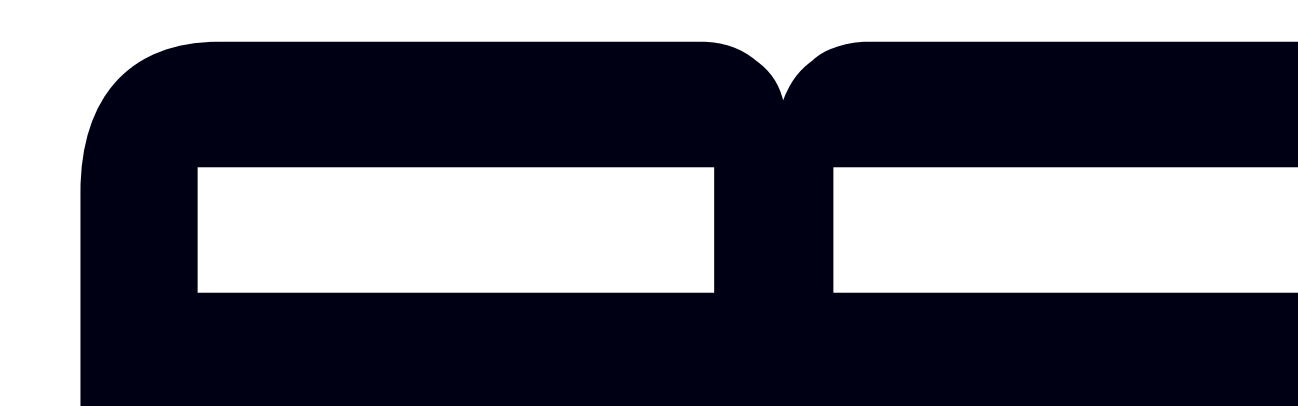

### ROUTE

300-101 Lab Guide

LM20170908/BV1.0

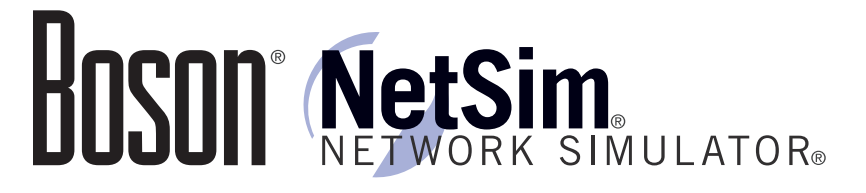

#### 25 Century Blvd., Ste. 500, Nashville, TN 37214 | Boson.com

To perform the labs referenced in this book, please download and install the necessary files (refer to your purchase receipt for the download link), navigate to the appropriate lab in the lab menu in the Boson NetSim, and load the lab; all labs should work in NetSim 11 or later. To learn more about the Boson NetSim or to purchase and download the software, please visit www.boson.com/netsim.

Copyright © 2017 Boson Software, LLC. All rights reserved. Boson, Boson NetSim, Boson Network Simulator, and Boson Software are trademarks or registered trademarks of Boson Software, LLC. Catalyst, Cisco, and Cisco IOS are trademarks or registered trademarks of Cisco Systems, Inc. in the United States and certain other countries. Media elements, including images and clip art, are the property of Microsoft. All other trademarks and/or registered trademarks are the property of their respective owners. Any use of a third-party trademark does not constitute a challenge to said mark. Any use of a product name or company name herein does not imply any sponsorship of, recommendation of, endorsement of, or affiliation with Boson, its licensors, licensees, partners, affiliates, and/or publishers.

| Module 1: Basic Router Security and Management                                                                                                    | 11                           |
|----------------------------------------------------------------------------------------------------|------------------------------|
| Lab 1.1 – Initial Configuration                                                                                                    | 12                           |
| Lab Tasks                                                                                                    | 14                           |
| Lab Solutions                                                                                                    |                              |
| Lab 1.2 – Router Remote Access via Telnet                                                                                                    | 22                           |
| Lab Tasks                                                                                                    | 23                           |
| Lab Solutions                                                                                                    | 25                           |
| Lab 1.3 – AAA Login Authentication and Exec Authorization                                                                                                    | 29                           |
| Lab Tasks                                                                                                    |                              |
| Lab Solutions                                                                                                    | 34                           |
| Lab 1.4 – Configuring SSH                                                                                                    |                              |
| Lab Tasks                                                                                                    | 41                           |
| Lab Solutions                                                                                                    |                              |
| Lab 1.5 – Configuring NTP                                                                                                    | 47                           |
| Lab Tasks                                                                                                    |                              |
| Lab Solutions                                                                                                    | 50                           |
| Lab 1.6 – Configuring NTP Authentication                                                                                                    | 60                           |
| Lab Tasks                                                                                                    | 61                           |
| to work through this lab in NetSim without purchasing to<br>Boson NetSim and the Boson CCNP Courseware Lab P                                                                                                    | ooth <sup>83</sup><br>ack.85 |
| Lab 1.9 – Configuring Network Device Management                                                                                                    | 87                           |
| Please visit <u>www.boson.com</u> for more information.                                                                                                    |                              |
| Lab 1.10 – NetFlow                                                                                                    | 101                          |
| Lab Tasks                                                                                                    |                              |
|                                                                                                    |                              |
| Lab Solutions                                                                                                    | 102                          |
| Lab Solutions Module 2: Basic Data Forwarding Concepts                                                                                                    |                              |
| Lab Solutions                                                                                                    |                              |
| Lab Solutions<br>Module 2: Basic Data Forwarding Concepts<br>Lab 2.1 – Configuring IPv6<br>Lab Tasks                                                                                                    |                              |
| Lab Solutions<br>Module 2: Basic Data Forwarding Concepts<br>Lab 2.1 – Configuring IPv6<br>Lab Tasks<br>Lab Solutions.                                                                                                    |                              |
| Lab Solutions                                                                                                    |                              |
| Lab Solutions<br>Module 2: Basic Data Forwarding Concepts<br>Lab 2.1 – Configuring IPv6<br>Lab Tasks<br>Lab Solutions<br>Lab Solutions<br>Lab 2.2 – DHCP<br>Lab Tasks                                                                                                    |                              |
| Lab Solutions                                                                                                    |                              |
| Lab Solutions<br>Module 2: Basic Data Forwarding Concepts<br>Lab 2.1 – Configuring IPv6<br>Lab Tasks<br>Lab Solutions.<br>Lab Solutions.<br>Lab 2.2 – DHCP.<br>Lab Tasks<br>Lab Solutions.<br>Lab Solutions.<br>Lab Solutions.                                                                                 |                              |
| Lab Solutions.<br><b>Module 2: Basic Data Forwarding Concepts</b><br>Lab 2.1 – Configuring IPv6<br>Lab Tasks<br>Lab Solutions.<br>Lab Solutions.<br>Lab 2.2 – DHCP.<br>Lab Tasks<br>Lab Solutions.<br>Lab Solutions.<br>Lab Solutions.<br>Lab Solutions.<br>Lab Solutions.<br>Lab Solutions.<br>Lab Solutions. |                              |

\_\_\_\_

| Lab 2.4 – Network Address Translation                                                                                                    | 150                |
|----------------------------------------------------------------------------------------------------|--------------------|
| Lab Tasks                                                                                                    | 152                |
| Lab Solutions                                                                                                    | 155                |
| Module 3: Understanding RIP                                                                                                    | 163                |
| Lab 3.1 – RIPv2 Configuration Part I                                                                                                    | 164                |
| Lab Tasks                                                                                                    | 165                |
| Lab Solutions                                                                                                    | 168                |
| Lab 3.2 – RIPv2 Configuration Part II                                                                                                    | 182                |
| Lab Tasks                                                                                                    | 183                |
| Lab Solutions                                                                                                    | 186                |
| Lab 3.3 – RIPng                                                                                                    | 197                |
| Lab Tasks                                                                                                    | 198                |
| Lab Solutions                                                                                                    |                    |
| Module 4: Understanding OSPF                                                                                                    | 211                |
| A sample lab is included in this document to display the qu                                                                                                    | ality,2            |
| format and content of labs that are included in the Boson Ne                                                                                                    | -tSim              |
| 1 dab Solutions                                                                                                    |                    |
| and the Boson Courseware products. However, you will not t                                                                                                    | be able            |
| to work through this lab in NetSim without purchasing be                                                                                                    | )th 223            |
| Boson NetSim and the Boson CCNP Courseware Lab Pag                                                                                                    | čk <sup> 225</sup> |
| Lab 4.3 – OSPF Special Area Types                                                                                                    |                    |
| Lab Tasks                                                                                                    |                    |
| Please visit <u>www.boson.com</u> for more information.                                                                                                    |                    |
| Lab Tasks                                                                                                    | 250                |
| Lab Solutions                                                                                                    |                    |
| Module 5: Understanding EIGRP                                                                                                    |                    |
|                                                                                                    |                    |
| Lab 5.1 – Configuring EIGRP Part I                                                                                                    |                    |
| Lab 5.1 – Configuring EIGRP Part I<br>Lab Tasks                                                                                                    |                    |
| Lab 5.1 – Configuring EIGRP Part I<br>Lab Tasks<br>Lab Solutions                                                                                                    |                    |
| Lab 5.1 – Configuring EIGRP Part I<br>Lab Tasks<br>Lab Solutions<br>Lab 5.2 – Configuring EIGRP Part II                                                                                                    |                    |
| Lab 5.1 – Configuring EIGRP Part I<br>Lab Tasks<br>Lab Solutions<br>Lab 5.2 – Configuring EIGRP Part II<br>Lab Tasks                                                                                                    |                    |
| Lab 5.1 – Configuring EIGRP Part I<br>Lab Tasks<br>Lab Solutions<br>Lab 5.2 – Configuring EIGRP Part II<br>Lab Tasks<br>Lab Solutions                                                                                                    |                    |
| Lab 5.1 – Configuring EIGRP Part I<br>Lab Tasks<br>Lab Solutions<br>Lab 5.2 – Configuring EIGRP Part II<br>Lab Tasks<br>Lab Solutions<br>Lab Solutions.                                                                                                    |                    |
| Lab 5.1 – Configuring EIGRP Part I<br>Lab Tasks<br>Lab Solutions.<br>Lab 5.2 – Configuring EIGRP Part II<br>Lab Tasks<br>Lab Solutions.<br>Lab Solutions.<br>Lab 5.3 – Configuring EIGRP Part III                                                                                                    |                    |
| Lab 5.1 – Configuring EIGRP Part I<br>Lab Tasks<br>Lab Solutions<br>Lab 5.2 – Configuring EIGRP Part II<br>Lab Tasks<br>Lab Solutions.<br>Lab Solutions<br>Lab 5.3 – Configuring EIGRP Part III<br>Lab Tasks<br>Lab Solutions.                                                                            |                    |
| Lab 5.1 – Configuring EIGRP Part I<br>Lab Tasks<br>Lab Solutions.<br>Lab 5.2 – Configuring EIGRP Part II<br>Lab Tasks<br>Lab Solutions.<br>Lab 5.3 – Configuring EIGRP Part III<br>Lab Tasks<br>Lab Tasks<br>Lab Solutions.                                                                               |                    |
| Lab 5.1 – Configuring EIGRP Part I<br>Lab Tasks<br>Lab Solutions.<br>Lab 5.2 – Configuring EIGRP Part II<br>Lab Tasks<br>Lab Solutions.<br>Lab 5.3 – Configuring EIGRP Part III<br>Lab Tasks<br>Lab Solutions.<br>Lab Solutions.<br>Lab Solutions.<br>Lab Solutions.                                      |                    |
| Lab 5.1 – Configuring EIGRP Part I.<br>Lab Tasks<br>Lab Solutions.<br>Lab 5.2 – Configuring EIGRP Part II<br>Lab Tasks<br>Lab Solutions.<br>Lab 5.3 – Configuring EIGRP Part III<br>Lab Tasks<br>Lab Solutions.<br>Lab Solutions.<br>Lab Solutions.<br>Lab Solutions.<br>Lab Solutions.<br>Lab Solutions. |                    |

| Lab Tasks                                                                                                    |                                               |
|----------------------------------------------------------------------------------------------------|-----------------------------------------------|
| Lab Solutions                                                                                                    |                                               |
| Lab 5.6 – EIGRP in Named Mode                                                                                                    |                                               |
| Lab Tasks                                                                                                    |                                               |
| Lab Solutions                                                                                                    |                                               |
| Module 6: Advanced Data Forwarding Concepts                                                                                                    |                                               |
| Lab 6.1 – Policy Routing                                                                                                    |                                               |
| Lab Tasks                                                                                                    |                                               |
| Lab Solutions                                                                                                    |                                               |
| Lab 6.2 – Redistribution with Route Filtering Part I                                                                                                    |                                               |
| Lab Tasks                                                                                                    |                                               |
| Lab Solutions                                                                                                    |                                               |
| Lab 6.3 – Redistribution with Route Filtering Part II                                                                                                    |                                               |
| Lab Tasks                                                                                                    |                                               |
| A sample lab is included in this document to display the                                                                                                    | e quality                                     |
| Construction of the second second sec | N AC                                          |
| iormat, and content of labs that are included in the Boso                                                                                                    | n NetSim                                      |
| and the Boson Courseware products. However, you will                                                                                                    | not be able                                   |
| to work through this lab in NotSim without purchasing both                                                                                                    |                                               |
| toawouk unough uns lab in thetSin without purchasing both 437                                                                                                    |                                               |
| Boson NetSim and the Boson CCNP Courseware Lal                                                                                                    | 5 Pack. 430                                   |
| Lab Tasks                                                                                                    | 442                                           |
| Lab Splance wigit www.boson.com for more informatic                                                                                                    | 444                                           |
| Lab 6.7 – Troubleshooting Frame Relay                                                                                                    | <b></b> 447                                   |
| Lab Tasks                                                                                                    |                                               |
| Lab Solutions                                                                                                    | 451                                           |
| Lab 6.8 – GRE Tunnels                                                                                                    |                                               |
| Lab Tasks                                                                                                    |                                               |
| Lab Solutions                                                                                                    |                                               |
| Lab 6.9 – DMVPN Phase I                                                                                                    |                                               |
| Lab Tasks                                                                                                    |                                               |
| Lab Solutions                                                                                                    |                                               |
| Lab 6.10 – DMVPN Phase II                                                                                                    |                                               |
| Lab Tasks                                                                                                    |                                               |
| Lab Solutions                                                                                                    |                                               |
| Lab 6.11 – DMVPN Phase III                                                                                                    |                                               |
| Lab Tasks                                                                                                    |                                               |
|                                                                                                    |                                               |
| Lab Solutions                                                                                                    |                                               |
| Lab Solutions                                                                                                    | 487<br>490<br>498<br>499<br>501<br><b>509</b> |

\_\_\_\_\_

| Lab Tasks                                                  |                      |
|------------------------------------------------------------|----------------------|
| Lab Solutions                                              | 517                  |
| Lab 7.2 – BGP Path Selection                               |                      |
| Lab Tasks                                                  |                      |
| Lab Solutions                                              |                      |
| Lab 7.3 – Configuring BGP Part I                           |                      |
| Lab Tasks                                                  |                      |
| Lab Solutions                                              |                      |
| Lab 7.4 – Configuring BGP Part II                          |                      |
| A sample lab is included in this document to display the c | uality <sub>74</sub> |
| format, and content of labs that are included in the Boson | NetSim               |
| and the Boson Courseware products. However, you will not   | t be able            |
| to work through this lab in NetSim without purchasing      | both                 |

Boson NetSim and the Boson CCNP Courseware Lab Pack.

Please visit <u>www.boson.com</u> for more information.

### Module 1

Lab 1.1 – Initial Configuration Lab 1.2 – Router Remote Access via Telnet Lab 1.3 – AAA Login Authentication and Exec Authorization Lab 1.4 – Configuring SSH Lab 1.5 – Configuring NTP Lab 1.6 – Configuring NTP Authentication Lab 1.7 – System Message Logging Lab 1.8 – Basic Debugging Lab 1.9 – Configuring Network Device Management Lab 1.10 – NetFlow

Labs powered by

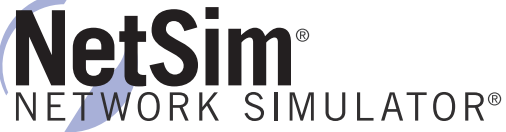

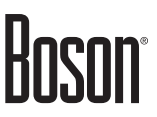

### Lab 1.1 – Initial Configuration

To perform this lab in Boson NetSim, please download the necessary files (refer to your purchase receipt for the download link), navigate to the appropriate lab in the lab menu in NetSim, and load the lab. You can then accomplish the tasks below.

#### Objective

This lab corresponds to ROUTEv2 Module 1: Basic Router Security and Management, of Boson's CCNP Curriculum. Configure Pod 1 devices with host names, passwords, IP addresses, and the Routing Information Protocol version 2 (RIPv2) routing protocol. Configure the devices in Pod 1; Pod 2 has already been configured upon the initial loading of the lab.

#### Lab Topology

The topology diagram below represents the NetMap in the Simulator.

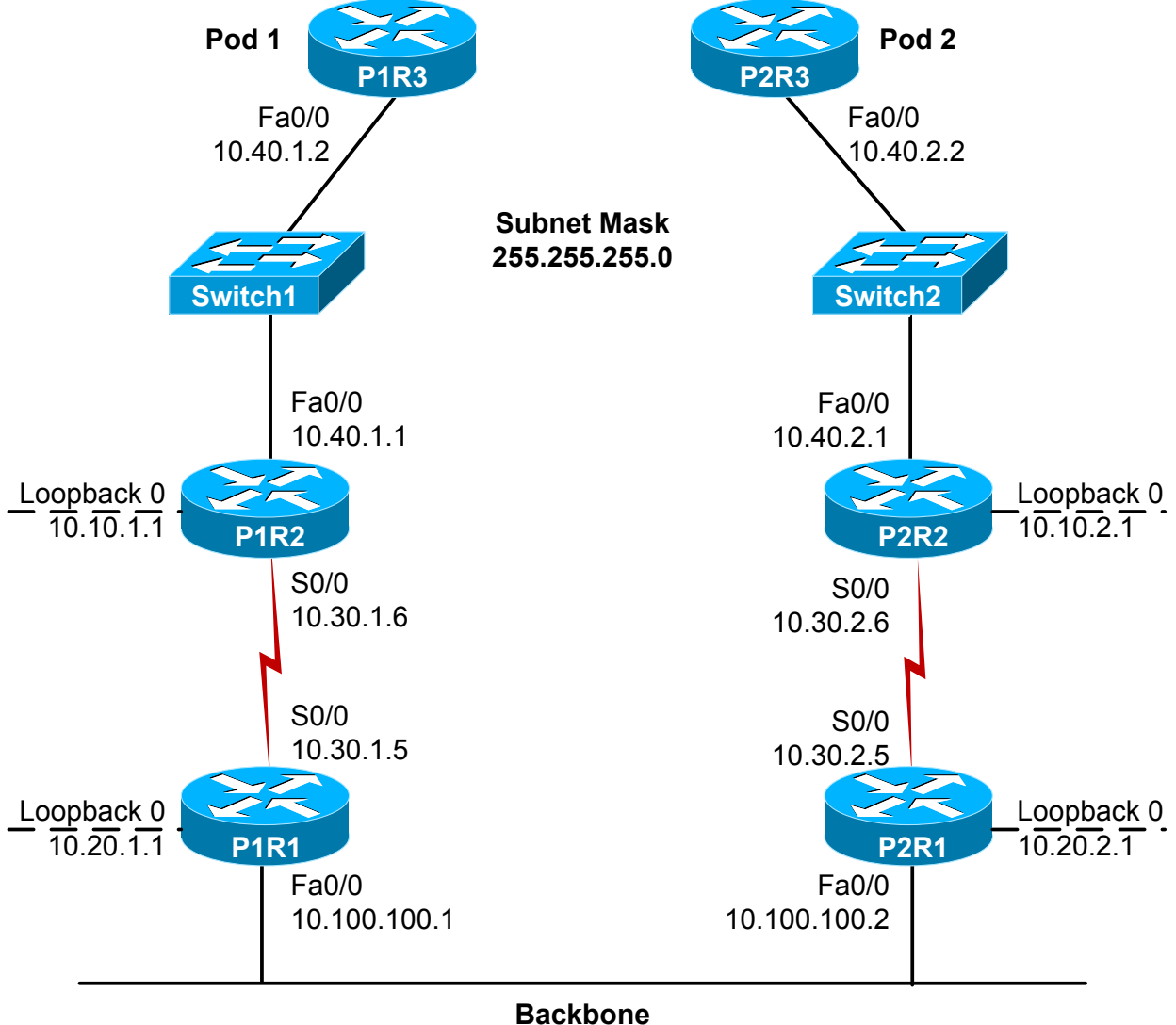

The commands you will need to perform the tasks in this lab, along with their syntax and descriptions, are shown in the Command Summary table below.

#### **Command Summary**

| Command                                                                   | Description                                                                                                    |
|---------------------------------------------------------------------------|----------------------------------------------------------------------------------------------------|
| clock rate clock-rate                                                     | sets the clock rate for a Data Communications Equipment (DCE) interface                                                                                              |
| configure terminal                                                        | enters global configuration mode from privileged EXEC mode                                                                                                    |
| copy running-config startup-config                                        | saves the configuration file                                                                                                    |
| enable                                                                    | enters privileged EXEC mode                                                                                                    |
| enable password password                                                  | sets the enable password                                                                                                    |
| enable secret password                                                    | sets the enable secret password                                                                                                    |
| end                                                                       | ends and exits configuration mode                                                                                                    |
| exit                                                                      | exits one level in the menu structure                                                                                                    |
| hostname host-name                                                        | sets the device name                                                                                                    |
| interface type number                                                     | changes from global configuration mode to interface configuration mode                                                                                               |
| ip address ip-address subnet-mask                                         | assigns an IP address to an interface                                                                                                    |
| line vty 0 4                                                              | enters configuration mode for virtual terminal (Telnet)<br>lines                                                                                                    |
| login                                                                     | enables password checking                                                                                                    |
| network network-address                                                   | activates the specified routing protocol on the specified network                                                                                                    |
| password password                                                         | specifies the password that is required for a user to log in                                                                                                    |
| ping ip-address                                                           | sends an Internet Control Message Protocol (ICMP) echo<br>request to the specified address                                                                           |
| router rip                                                                | enables RIP routing                                                                                                    |
| <b>show controllers</b> <i>interface-type interface-</i><br><i>number</i> | displays cable orientation for serial interfaces                                                                                                    |
| show interfaces [type number]                                             | displays the interface's Data Link layer status; when<br>the type and number parameters are included, displays<br>detailed information about the specified interface |
| show ip route                                                             | displays the IP routing table                                                                                                    |
| show running-config                                                       | displays the active configuration file                                                                                                    |
| show startup-config                                                       | displays the backup configuration file                                                                                                    |
| shutdown; no shutdown                                                     | disables an interface; enables an interface                                                                                                    |
| version 2                                                                 | enables RIPv2                                                                                                    |

The IP addresses and subnet masks used in this lab are shown in the table below.

| Device | Interface        | IP Address   | Subnet Mask   |
|--------|------------------|--------------|---------------|
| P1R1   | Serial 0/0       | 10.30.1.5    | 255.255.255.0 |
|        | FastEthernet 0/0 | 10.100.100.1 | 255.255.255.0 |
|        | Loopback 0       | 10.20.1.1    | 255.255.255.0 |
| P1R2   | Serial 0/0       | 10.30.1.6    | 255.255.255.0 |
|        | FastEthernet 0/0 | 10.40.1.1    | 255.255.255.0 |
|        | Loopback 0       | 10.10.1.1    | 255.255.255.0 |
| P1R3   | FastEthernet 0/0 | 10.40.1.2    | 255.255.255.0 |
| P2R1   | Serial 0/0       | 10.30.2.5    | 255.255.255.0 |
|        | FastEthernet 0/0 | 10.100.100.2 | 255.255.255.0 |
|        | Loopback 0       | 10.20.2.1    | 255.255.255.0 |
| P2R2   | Serial 0/0       | 10.30.2.6    | 255.255.255.0 |
|        | FastEthernet 0/0 | 10.40.2.1    | 255.255.255.0 |
|        | Loopback 0       | 10.10.2.1    | 255.255.255.0 |
| P2R3   | FastEthernet 0/0 | 10.40.2.2    | 255.255.255.0 |

#### **IP Addresses**

#### Lab Tasks

#### Task 1: Configure P1R3

- 1. Configure P1R3 with a host name of **P1R3**. Configure **cisco** as the enable, enable secret, and virtual terminal password.
- 2. Configure the appropriate IP address on the FastEthernet 0/0 interface; refer to the IP Addresses table. Enable the interface.
- 3. Enable RIPv2, and advertise the network for the FastEthernet 0/0 interface.

#### Task 2: Configure P1R2

- 1. Configure P1R2 with a host name of **P1R2**. Configure **cisco** as the enable, enable secret, and virtual terminal password.
- 2. Configure the appropriate IP addresses on the interfaces; refer to the IP Addresses table. Enable the interfaces.
- 3. Is the Serial 0/0 interface the DCE end or the DTE end of the link?
- 4. Enable RIPv2 on the router, and advertise the networks for all configured interfaces, including loopbacks.

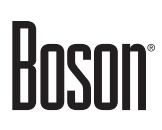

#### Task 3: Configure P1R1

- 1. Configure P1R1 with a host name of **P1R1**. Configure **cisco** as the enable, enable secret, and virtual terminal password.
- 2. Configure the appropriate IP address on the interfaces; refer to the IP Addresses table. Enable the interfaces.
- 3. Is the Serial 0/0 interface the DCE end of the DTE end of the link?
- 4. Set the clock rate on the Serial 0/0 interface to 64000.
- 5. Enable RIPv2 on the router, and advertise the networks for all configured interfaces, including loopbacks.

#### Task 4: Verify the Configuration

- 1. Examine the routing tables on P1R1, P1R2, and P1R3; do routes to each subnet in the network exist?
- 2. From P1R3, attempt to ping P2R3's FastEthernet 0/0 interface (10.40.2.2). Is the ping successful?
- 3. Save the configuration to non-volatile random access memory (NVRAM) on all three routers.

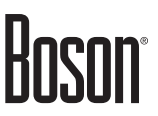

#### Lab Solutions

#### Task 1: Configure P1R3

1. You should issue the following commands to configure the appropriate host name and to configure the appropriate enable, enable secret, and virtual terminal password:

```
Router(config)#hostname P1R3
P1R3(config)#enable password cisco
P1R3(config)#enable secret cisco
P1R3(config)#line vty 0 4
P1R3(config-line)#login
P1R3(config-line)#password cisco
```

2. You should issue the following commands to configure the appropriate IP address on the FastEthernet 0/0 interface and to enable the interface; refer to the IP Addresses table:

```
P1R3(config)#interface fastethernet 0/0
P1R3(config-if)#ip address 10.40.1.2 255.255.255.0
P1R3(config-if)#no shutdown
```

3. You should issue the following commands to enable RIPv2 and advertise the network for the FastEthernet 0/0 interface:

```
P1R3(config) #router rip
P1R3(config-router) #version 2
P1R3(config-router) #network 10.0.0.0
```

#### Task 2: Configure P1R2

1. You should issue the following commands to configure the appropriate host name and to configure the appropriate enable, enable secret, and virtual terminal password:

```
Router(config)#hostname P1R2
P1R2(config)#enable password cisco
P1R2(config)#enable secret cisco
P1R2(config)#line vty 0 4
P1R2(config-line)#login
P1R2(config-line)#password cisco
```

2. You should issue the following commands to configure the appropriate IP addresses on the interfaces and to enable the interfaces; refer to the IP Addresses table:

```
P1R2(config)#interface fastethernet 0/0
P1R2(config-if)#ip address 10.40.1.1 255.255.255.0
P1R2(config-if)#no shutdown
P1R2(config-if)#interface loopback 0
P1R2(config-if)#ip address 10.10.1.1 255.255.255.0
P1R2(config-if)#interface serial 0/0
P1R2(config-if)#ip address 10.30.1.6 255.255.255.0
P1R2(config-if)#ip shutdown
```

3. You should issue the following command to determine that the Serial 0/0 interface is the Data Terminal Equipment (DTE) end, not the DCE end. Therefore, you do not need to set a clock rate on P1R2's Serial 0/0 interface.

```
P1R2#show controllers serial 0/0
HD unit 0, idb = 0x1AE828, driver structure at 0x1B4BA0
buffer size 1524 HD unit 0,V.35 DTE cable
cpb = 0x7, eda = 0x58DC, cda = 0x58F0
RX ring with 16 entries at 0x4075800
00 bd_ptr=0x5800 pak=0x1B5E24 ds=0x4079108 status=80 pak_size=13
01 bd_ptr=0x5814 pak=0x1B85B8 ds=0x4080384 status=80 pak_size=13
<output omitted>
```

4. You should issue the following commands to enable RIPv2 and advertise the routes for all connected interfaces, including loopbacks:

```
P1R2(config)#router rip
P1R2(config-router)#version 2
P1R2(config-router)#network 10.0.0.0
```

#### Task 3: Configure P1R1

1. You should issue the following commands to configure the appropriate host name and to configure the appropriate enable, enable secret, and virtual terminal password:

```
Router(config)#hostname P1R1
P1R1(config)#enable password cisco
P1R1(config)#enable secret cisco
P1R1(config)#line vty 0 4
P1R1(config-line)#login
P1R1(config-line)#password cisco
```

2. You should issue the following commands to configure the appropriate IP addresses on the interfaces and to enable the interfaces; refer to the IP Addresses table:

```
P1R1(config)#interface fastethernet 0/0
P1R1(config-if)#ip address 10.100.100.1 255.255.255.0
P1R1(config-if)#no shutdown
P1R1(config-if)#interface loopback 0
P1R1(config-if)#ip address 10.20.1.1 255.255.255.0
P1R1(config-if)#interface serial 0/0
P1R1(config-if)#ip address 10.30.1.5 255.255.255.0
P1R1(config-if)#no shutdown
```

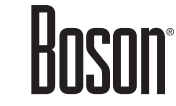

3. You should issue the following command to determine that the Serial 0/0 interface is the DCE end of the link:

```
P1R1#show controllers serial 0/0
HD unit 0, idb = 0x1AE828, driver structure at 0x1B4BA0
buffer size 1524 HD unit 0,V.35 DCE cable
cpb = 0x7, eda = 0x58DC, cda = 0x58F0
RX ring with 16 entries at 0x4075800
00 bd_ptr=0x5800 pak=0x1B5E24 ds=0x4079108 status=80 pak_size=13
01 bd_ptr=0x5814 pak=0x1B85B8 ds=0x4080384 status=80 pak_size=13
<output omitted>
```

4. You should issue the following commands to set the appropriate clock rate on the Serial 0/0 interface:

```
P1R1(config)#interface serial 0/0
P1R1(config-if)#clock rate 64000
```

5. You should issue the following commands to enable RIPv2 and advertise the networks for all configured interfaces, including loopbacks:

```
P1R1(config)#router rip
P1R1(config-router)#version 2
P1R1(config-router)#network 10.0.0.0
```

#### Task 4: Verify the Configuration

1. Yes, there is a route to each subnet on the network; you can determine this by issuing the following command on P1R1, P1R2, and P1R3 and examining the routing tables.

```
P1R1#show ip route
Codes: C - connected, S - static, I - IGRP, R - RIP, M - mobile, B - BGP
       D - EIGRP, EX - EIGRP external, O - OSPF, IA - OSPF inter area
      E1 - OSPF external type 1, E2 - OSPF external type 2, E - EGP
       i - IS-IS, L1 - IS-IS level-1, L2 - IS-IS level-2, * - candidate
default
      U - per-user static route
Gateway of last resort is not set
     10.0.0/24 is subnetted, 9 subnets
       10.10.1.0 [120/1] via 10.30.1.6, 00:09:23, Serial0/0
R
R
       10.10.2.0 [120/2] via 10.100.100.2, 00:06:27, FastEthernet0/0
С
       10.20.1.0 is directly connected, Loopback0
R
       10.20.2.0 [120/1] via 10.100.100.2, 00:09:29, FastEthernet0/0
       10.30.1.0 is directly connected, Serial0/0
С
R
       10.30.2.0 [120/1] via 10.100.100.2, 00:03:36, FastEthernet0/0
R
       10.40.1.0 [120/1] via 10.30.1.6, 00:05:20, Serial0/0
R
       10.40.2.0 [120/2] via 10.100.100.2, 00:06:28, FastEthernet0/0
С
       10.100.100.0 is directly connected, FastEthernet0/0
```

P1R2#show ip route <output omitted> Gateway of last resort is not set 10.0.0/24 is subnetted, 9 subnets С 10.10.1.0 is directly connected, Loopback0 10.10.2.0 [120/3] via 10.30.1.5, 00:04:40, Serial0/0 R 10.20.1.0 [120/1] via 10.30.1.5, 00:02:17, Serial0/0 R 10.20.2.0 [120/2] via 10.30.1.5, 00:04:24, Serial0/0 R С 10.30.1.0 is directly connected, Serial0/0 10.30.2.0 [120/2] via 10.30.1.5, 00:07:35, Serial0/0 R 10.40.1.0 is directly connected, FastEthernet0/0 С R 10.40.2.0 [120/3] via 10.30.1.5, 00:06:44, Serial0/0 10.100.100.0 [120/1] via 10.30.1.5, 00:04:43, Serial0/0 R P1R3#show ip route <output omitted> Gateway of last resort is not set 10.0.0/24 is subnetted, 9 subnets 10.10.1.0 [120/1] via 10.40.1.1, 00:01:44, FastEthernet0/0 R R 10.10.2.0 [120/4] via 10.40.1.1, 00:07:26, FastEthernet0/0 10.20.1.0 [120/2] via 10.40.1.1, 00:06:24, FastEthernet0/0 R 10.20.2.0 [120/3] via 10.40.1.1, 00:01:41, FastEthernet0/0 R 10.30.1.0 [120/1] via 10.40.1.1, 00:06:41, FastEthernet0/0 R R 10.30.2.0 [120/3] via 10.40.1.1, 00:06:26, FastEthernet0/0 10.40.1.0 is directly connected, FastEthernet0/0 С 10.40.2.0 [120/4] via 10.40.1.1, 00:08:28, FastEthernet0/0 R R 10.100.100.0 [120/2] via 10.40.1.1, 00:03:34, FastEthernet0/0

2. Yes, the ping from P1R3 to P2R3's FastEthernet 0/0 interface (10.40.2.2) is successful.

P1R3#ping 10.40.2.2

#### Sample Configuration Scripts

| P1R1                                  | P1R1 (continued)      |
|---------------------------------------|-----------------------|
| P1R1#show running-config              | router rip            |
| Building configuration                | version 2             |
| Current configuration : 857 bytes     | network 10.0.0.0      |
| !                                     | !                     |
| Version 15.b                          | ip classless          |
| service timestamps debug uptime       | no ip http server     |
| service timestamps log uptime         | !                     |
| no service password-encryption        | line con O            |
| !                                     | line aux O            |
| hostname P1R1                         | line vty 0 4          |
| enable secret 5 \$1\$ynbj\$Tnn/       | login                 |
| ZUNJSZs4RjVl7IszPw                    | password cisco        |
| enable password cisco                 | !                     |
| !                                     | no scheduler allocate |
| ip subnet-zero                        | end                   |
| !                                     |                       |
| ip cef                                |                       |
| no ip domain-lookup                   |                       |
| !                                     |                       |
| interface Loopback0                   |                       |
| ip address 10.20.1.1 255.255.255.0    |                       |
| no ip directed broadcast              |                       |
| !                                     |                       |
| interface Serial0/0                   |                       |
| ip address 10.30.1.5 255.255.255.0    |                       |
| no ip directed-broadcast              |                       |
| clock rate 64000                      |                       |
| 1                                     |                       |
| interface Serial0/1                   |                       |
| no ip address                         |                       |
| no ip directed-broadcast              |                       |
|                                       |                       |
| Interiace FastEthernetU/U             |                       |
| ip address 10.100.100.1 255.255.255.0 |                       |
| no ip directed-broadcast              |                       |
| !                                     |                       |

| PlR2#show running-configPlR3#show running-configBuilding configurationBuilding configurationCurrent configuration: 768 bytes!!Current configuration: 592 bytes!Version 15.bservice timestamps debug uptimeservice timestamps debug uptimeservice timestamps log uptimeservice timestamps log uptimeno service password-encryptionno service password-encryption!Ihostname P1R2hostname P1R3enable secret 5 \$1\$ynbj\$Tnn/cuns2s4kjV171s2WZUMSZs4kjV171s2WZUMSZs4kjV171s2Wenable password cisco!!ip cefno ip domain-lookupinterface FastEthernet0/0!interface Serial0/0ip address 10.10.1.1 255.255.255.0ip address 10.40.1.2 255.255.255.0no ip directed-broadcast!!ip classless!ip classless!ip classless!interface FastEthernet0/0!ip classless!interface fastEthernet0/0!ip classless!inter con 0!inter con 0!inter aux 0!inter aux 0!inter aux 0                                                                                                    | P1R2                               | P1R3                               |
|----------------------------------------------------------------------------------------------------|------------------------------------|------------------------------------|
| Building configuration<br>Current configuration : 768 bytes<br>!<br>Version 15.b<br>service timestamps debug uptime<br>service timestamps log uptime<br>no service password-encryption<br>!<br>hostname P1R2<br>enable secret 5 \$1\$ynbj\$Tnn/<br>ZUNJSZs4RjV171szPw<br>enable password cisco<br>!<br>ip subnet-zero<br>!<br>ip cef<br>no ip domain-lookup<br>!<br>interface Loopback0<br>ip address 10.10.1.1 255.255.255.0<br>no ip directed-broadcast<br>!<br>interface FastEthernet0/0<br>ip address 10.30.1.6 255.255.255.0<br>no ip directed-broadcast<br>!<br>router rip<br>version 2<br>no ip directed-broadcast<br>!<br>router rip<br>version 2<br>no ip directed-broadcast<br>!<br>router rip<br>version 2<br>no ip directed-broadcast<br>!<br>router rip<br>version 2<br>no ip directed-broadcast<br>!<br>router rip<br>version 2<br>no ip directed-broadcast<br>!<br>router rip<br>version 2<br>no ip diress 10.40.1.0<br>!<br>router rip<br>version 2<br>no ip diress 10.40.1.0<br>!<br>router rip<br>version 2<br>no ip directed-broadcast<br>!<br>router rip<br>version 2<br>no ip directed-broadcast<br>!<br>router rip<br>version 2<br>no ip directed-broadcast<br>!<br>router rip<br>version 2<br>no ip http server<br>!<br>line con 0<br>line aux 0<br>line con 0<br>line aux 0<br>line con 0<br>line con 0<br>line con 0<br>line aux 0<br>line con 0<br>line aux 0<br>line con 0<br>line con 0<br>line con 0<br>line con 0<br>line con 0<br>line aux 0<br>line con 0<br>line con 0<br>lin | P1R2#show running-config           | P1R3#show running-config           |
| Current configuration : 768 bytes<br>Version 15.b<br>service timestamps debug uptime<br>service timestamps log uptime<br>no service password-encryption<br>!<br>hostname P1R2<br>enable secret 5 \$1\$ynbj\$Tnn/<br>ZUNJSZs4RjV17IszPw<br>enable password cisco<br>!<br>ip subnet-zero<br>!<br>interface Loopback0<br>in directed broadcast<br>!<br>interface Serial0/0<br>ip address 10.40.1.1 255.255.255.0<br>no ip directed-broadcast<br>!<br>interface FastEthernet0/0<br>ip address 10.40.1.2 255.255.255.0<br>no ip directed-broadcast<br>!<br>interface FastEthernet0/0<br>ip address 10.40.1.1 255.255.255.0<br>no ip directed-broadcast<br>!<br>interface FastEthernet0/0<br>ip address 10.40.1.1 255.255.255.0<br>no ip directed-broadcast<br>!<br>interface FastEthernet0/0<br>ip address 10.40.1.1 255.255.255.0<br>no ip directed-broadcast<br>!<br>interface FastEthernet0/0<br>ip address 10.40.1.1 255.255.255.0<br>no ip directed-broadcast<br>!<br>interface FastEthernet0/0<br>ip address 10.40.1.2 255.255.255.0<br>no ip directed-broadcast<br>!<br>interface FastEthernet0/0<br>ip address 10.40.1.2 255.255.255.0<br>no ip hitp server<br>!<br>inter on 0<br>line aux 0<br>broadces 1<br>interface FastEthernet0/0<br>ip classless<br>no ip http server<br>!<br>line con 0<br>line aux 0<br>broadces 1<br>interface Serial 0<br>ip classless<br>no scheduler allocate<br>end                                                                                                    | Building configuration             | Building configuration             |
| !!Version 15.bVersion 15.bservice timestamps debug uptimeservice timestamps debug uptimeservice timestamps log uptimeno service password-encryptionno service password-encryptionno service password-encryption!no service password-encryption!hostname P1R3enable secret 5 \$1\$ynbj\$Tnn/cuN325445jV171szPwenable password cisco!!jp subnet-zero!!ip cefno ip domain-lookup!interface Loopback0in pi directed broadcast!!interface Serial0/0no ip directed-broadcast!!ip classlessno ip directed-broadcast!!!!interface FastEthernet0/0ip address 10.40.1.2 255.255.255.0no ip directed-broadcast!!!!interface FastEthernet0/0ip classlessno ip directed-broadcast!!!!!!!!!!!!!!!!!!!!!!!!!!!!!!!!!!!!!!!!!!!!!!!!!!!<                                                                                                    | Current configuration : 768 bytes  | Current configuration : 592 bytes  |
| <pre>Version 15.b<br/>service timestamps debug uptime<br/>service timestamps log uptime<br/>no service password-encryption<br/>!<br/>hostname P1R2<br/>enable secret 5 \$1\$ynbj\$Tnn/<br/>ZUNJSZs4RjVl7IszFw<br/>enable password cisco<br/>!<br/>ip subnet-zero<br/>!<br/>ip cef<br/>no ip domain-lookup<br/>!<br/>interface Loopback0<br/>ip address 10.10.1.1 255.255.255.0<br/>no ip directed broadcast<br/>!<br/>interface FastEthernet0/0<br/>ip address 10.30.1.6 255.255.255.0<br/>no ip directed-broadcast<br/>!<br/>interface FastEthernet0/0<br/>ip address 10.40.1.1 255.255.255.0<br/>no ip directed-broadcast<br/>!<br/>interface FastEthernet0/0<br/>ip address 10.40.1.1 255.255.255.0<br/>no ip directed-broadcast<br/>!<br/>interface FastEthernet0/0<br/>ip address 10.40.1.1 255.255.255.0<br/>no ip directed-broadcast<br/>!<br/>interface FastEthernet0/0<br/>ip address 10.40.1.2 255.255.255.0<br/>no ip directed-broadcast<br/>!<br/>interface FastEthernet0/0<br/>ip address 10.40.1.2 255.255.255.0<br/>no ip directed-broadcast<br/>!<br/>interface FastEthernet0/0<br/>ip address 10.40.1.2 255.255.255.0<br/>no ip directed-broadcast<br/>!<br/>interface FastEthernet0/0<br/>ip address 10.40.1.2 255.255.255.0<br/>no ip http server<br/>!<br/>ine con 0<br/>line aux 0<br/></pre>                                                                                                    | !                                  | !                                  |
| <pre>service timestamps debug uptime<br/>service timestamps log uptime<br/>no service password-encryption<br/>!<br/>hostname PIR2<br/>enable secret 5 \$1\$ynbj\$Tnn/<br/>ZUNJS2s4RjVI7IszFw<br/>enable password cisco<br/>!<br/>j subnet-zero<br/>!<br/>ip subnet-zero<br/>!<br/>interface Loopback0<br/>in j directed broadcast<br/>!<br/>interface Serial0/0<br/>ip address 10.10.1.1 255.255.255.0<br/>no ip directed-broadcast<br/>!<br/>interface FastEthernet0/0<br/>ip address 10.30.1.6 255.255.255.0<br/>no ip directed-broadcast<br/>!<br/>interface Serial0/0<br/>ip address 10.40.1.1 255.255.255.0<br/>no ip directed-broadcast<br/>!<br/>interface Serial0/0<br/>ip address 10.40.1.1 255.255.255.0<br/>no ip directed-broadcast<br/>!<br/>interface Serial0/0<br/>ip address 10.40.1.1 255.255.255.0<br/>no ip directed-broadcast<br/>!<br/>interface Serial0/0<br/>ip address 10.40.1.1 255.255.255.0<br/>no ip directed-broadcast<br/>!<br/>interface FastEthernet0/0<br/>ip address 10.40.1.1 255.255.255.0<br/>no ip directed-broadcast<br/>!<br/>interface FastEthernet0/0<br/>ip address 10.40.1.1 255.255.255.0<br/>no ip hitp server<br/>ip classless<br/>in o ip http server<br/>!<br/>interface FastEsthernet0/0<br/>ip address 10.40.1.1 255.255.255.0<br/>no ip http server<br/>!<br/>interface FastEthernet0/0<br/>ip classless<br/>in o ip http server<br/>!<br/>ine con 0<br/>line aux 0<br/>ip classless<br/>in o ip http server<br/>!<br/>ino scheduler allocate<br/>end</pre>                                                                                                    | Version 15.b                       | Version 15.b                       |
| <pre>service timestamps log uptime no service password-encryption ! hostname P1R2 enable secret 5 \$1\$ynbj\$Tnn/ ZUNJSZs4RjV17IszPw enable password cisco ! ip orf no ip domain-lookup ! interface Loopback0 ip address 10.10.1.1 255.255.255.0 no ip directed broadcast ! interface Serial0/0 ip address 10.30.1.6 255.255.255.0 no ip directed-broadcast ! interface FastEthernet0/0 ip address 10.40.1.2 255.255.255.0 no ip directed-broadcast ! interface FastEthernet0/0 ip address 10.40.1.2 255.255.255.0 no ip directed-broadcast ! interface FastEthernet0/0 ip address 10.40.1.2 255.255.255.0 no ip directed-broadcast ! interface FastEthernet0/0 ip address 10.40.1.2 255.255.255.0 no ip directed-broadcast ! interface FastEthernet0/0 ip address 10.40.1.1 255.255.255.0 no ip http server ! inter ip version 2 no ip directed-broadcast ! inter ip router rip version 2 no ip http server ! ine con 0 line aux 0 </pre>                                                                                                    | service timestamps debug uptime    | service timestamps debug uptime    |
| no service password-encryptionno service password-encryption11hostname P1R2hostname P1R3enable secret 5 \$1\$ynbj\$Tnn/cuNJSZs4RjV17IszPwzUNJSZs4RjV17IszPwenable secret 5 \$1\$ynbj\$Tnn/zUNJSZs4RjV17IszPwenable password cisco!1ip subnet-zero!!ip cefno ip domain-lookup!!interface Loopback0ip directed broadcast!!!interface Serial0/0no ip directed-broadcast!!interface FastEthernet0/0ip classlessno ip directed-broadcast!!!interface FastEthernet0/0ip classlessno ip directed-broadcast!!!interface FastEthernet0/0ip classlessno ip directed-broadcast!!!interface FastEthernet0/0ip classlessno ip directed-broadcast!!!interface FastEthernet0/0ip classlessno ip directed-broadcast!!!interface FastEthernet0/0ip classlessno ip directed-broadcast!!!!!!!!!!!!!!!!!!!!!!!!!!!!!!!<                                                                                                    | service timestamps log uptime      | service timestamps log uptime      |
| !!hostname PIR2hostname PIR3enable secret 5 \$l\$ynbj\$Tnn/enable secret 5 \$l\$ynbj\$Tnn/ZUNJSZs4RjV17IszPwZUNJSZs4RjV17IszPwenable password cisco!!!ip subnet-zero!!!ip cefip domain-lookup!!interface Loopback0interface FastEthernet0/0ip address 10.10.1.1 255.255.255.0ip address 10.40.1.2 255.255.255.0no ip directed broadcast!!!interface Serial0/0ip classlessip address 10.40.1.1 255.255.255.0no ip http server!!interface FastEthernet0/0ip classlessip address 10.40.1.1 255.255.255.0no ip http server!!interface FastEthernet0/0ip classlessip address 10.40.1.1 255.255.255.0no ip http server!!interface FastEthernet0/0ip classlessip address 10.40.1.1 255.255.255.0no ip http server!!!!!!!!!!!!!!!!!!!!!!!!!!!!!!!!!!!!!!!!!!!!!!!!<                                                                                                    | no service password-encryption     | no service password-encryption     |
| hostname P1R2hostname P1R3enable secret 5 \$1\$ynbj\$Tnn/enable secret 5 \$1\$ynbj\$Tnn/ZUNJSZs4RjV17IszPwenable secret 5 \$1\$ynbj\$Tnn/unyZsz4RjV17IszPwenable password cisco!ip subnet-zero!ip subnet-zero!ip cefno ip domain-lookupinterface FastEthernet0/0!interface Loopback0ip address 10.10.1.1 255.255.255.0in o ip directed broadcast!!interface Serial0/0router ripip address 10.30.1.6 255.255.255.0version 2no ip directed-broadcast!!!interface FastEthernet0/0ip classlessno ip directed-broadcast!!!interface FastEthernet0/0ip classlessno ip directed-broadcast!!!!!!!!!!!!!!!!!!!!!!!!!!!!!!!!!!!!!!!!!!!!!!!!!!!!!!!!!!!!!!!!!! <t< td=""><td>!</td><td>!</td></t<>                                                                                                    | !                                  | !                                  |
| enable secret 5 \$1\$ynbj\$Tnn/enable secret 5 \$1\$ynbj\$Tnn/ZUNJSZs4RjV17IszPwZUNJSZs4RjV17IszPwenable password cisco!ip subnet-zero!ip subnet-zero!ip cefno ip domain-lookup!interface Loopback0ip address 10.10.1.1 255.255.255.0in firface FastEthernet0/0ip address 10.30.1.6 255.255.255.0no ip directed-broadcast!!interface Serial0/0router ripip address 10.40.1.1 255.255.255.0network 10.0.0.0!!interface Serial0/0!ip address 10.40.1.1 255.255.255.0no ip directed-broadcast!!interface Serial0/0ip classlessip address 10.40.1.1 255.255.255.0no ip http serverip address 10.40.1.2 255.255.255.0no ip http serverip classless!ip classless!ip classless!ip classless!ip classless!no ip http server!!password cisco!!!!!!!!!!!!!!!!!!!!!!!!!!!!!!!!!!!!!!!!!!!! </td <td>hostname P1R2</td> <td>hostname P1R3</td>                                                                                                    | hostname P1R2                      | hostname P1R3                      |
| ZUNJSZs4RjV17IszPwZUNJSZs4RjV17IszPwenable password cisco!!!ip subnet-zero!ip subnet-zero!!ip subnet-zero!ip cefno ip domain-lookup!!interface Loopback0ip address 10.10.1.1 255.255.255.0ip address 10.40.1.2 255.255.255.0no ip directed broadcast!!!interface Serial0/0ip classlessip address 10.30.1.6 255.255.255.0version 2no ip directed-broadcast!interface FastEthernet0/0ip classlessip address 10.40.1.1 255.255.255.0no ip directed-broadcast!!interface Serial0/0ip classlessip address 10.40.1.2 255.255.255.0no ip directed-broadcast!!interface FastEthernet0/0ip classlessip address 10.40.1.1 255.255.255.0no ip http serverno ip directed-broadcast!!!interface FastEthernet0/0ip classlessip classless!no ip directed-broadcast!!!!!paddress 10.40.1.1 255.255.255.0no ip http server!!!!password cisco!!!!!!!!!!!!!!!!!!!!!!!<                                                                                                    | enable secret 5 \$1\$ynbj\$Tnn/    | enable secret 5 \$1\$ynbj\$Tnn/    |
| enable password ciscoenable password cisco!ipip subnet-zero!ip cefip cefno ip domain-lookupno ip domain-lookup!iinterface Loopback0ip address 10.10.1.1 255.255.255.0no ip directed broadcast!!interface Serial0/0ip address 10.30.1.6 255.255.255.0no ip directed-broadcast!!interface FastEthernet0/0ip classlessno ip directed-broadcast!!!interface Serial0/0version 2no ip directed-broadcast!!!interface FastEthernet0/0ip classlessno ip directed-broadcast!!!interface FastEthernet0/0ip classlessno ip directed-broadcast!!!!!interface FastEthernet0/0ip classlessip address 10.40.1.1 255.255.255.0no ip http serverno ip directed-broadcast!!!!!!!!!!!!!!!pasword cisco!!password cisco!!!!!!!password cisco!!!!!!!password cisco!!!!!!!!! <td< td=""><td>ZUNJSZs4RjVl7IszPw</td><td>ZUNJSZs4RjVl7IszPw</td></td<>                                                                                                    | ZUNJSZs4RjVl7IszPw                 | ZUNJSZs4RjVl7IszPw                 |
| <pre>! ip subnet-zero ! ip subnet-zero ! ip subnet-zero ! ip subnet-zero ! ip subnet-zero ! ! ip subnet-zero ! ! ip cef no ip domain-lookup ! no ip domain-lookup ! ! interface Loopback0 interface FastEthernet0/0 ip address 10.10.1.1 255.255.255.0 ip address 10.40.1.2 255.255.255.0 no ip directed broadcast ! ! ' notter face Serial0/0 ip address 10.30.1.6 255.255.255.0 version 2 no ip directed-broadcast ! ' ' notter rip ip address 10.40.1.1 255.255.255.0 no ip directed-broadcast ! ' interface FastEthernet0/0 ip classless in oip directed-broadcast ! ! ' line con 0 line aux 0 line vty 0 4 login ! password cisco ! line fastless ! ' no scheduler allocate end line aux 0 line aux 0</pre>                                                                                                    | enable password cisco              | enable password cisco              |
| <pre>ip subnet-zero ! ip subnet-zero ! ip subnet-zero ! ip subnet-zero ! ip subnet-zero ! ip subnet-zero ! ip subnet-zero ! ip cef no ip domain-lookup ! interface Loopback0 interface FastEthernet0/0 ip address 10.30.1.6 255.255.255.0 no ip directed-broadcast ! interface FastEthernet0/0 ip address 10.40.1.1 255.255.255.0 no ip directed-broadcast ! interface FastEthernet0/0 ip address 10.40.1.1 255.255.255.0 no ip directed-broadcast ! interface FastEthernet0/0 ip address 10.40.1.1 255.255.255.0 no ip directed-broadcast ! interface FastEthernet0/0 ip address 10.40.1.1 255.255.255.0 no ip directed-broadcast ! interface FastEthernet0/0 ip classless no ip http server ! inc con 0 line con 0 line aux 0</pre>                                                                                                    | !                                  | !                                  |
| !!ip cefip cefno ip domain-lookupno ip domain-lookup!interface Loopback0ip address 10.10.1.1 255.255.255.0interface FastEthernet0/0ip address 10.10.1.1 255.255.255.0ip address 10.40.1.2 255.255.255.0no ip directed broadcast!!interface Serial0/0ip address 10.30.1.6 255.255.255.0no ip directed-broadcast!!interface FastEthernet0/0ip classlessip address 10.40.1.1 255.255.255.0no ip http serverno ip directed-broadcast!!!interface FastEthernet0/0ip classlessip address 10.40.1.1 255.255.255.0no ip http serverno ip directed-broadcast!!!!line con 0router ripline aux 0version 2line vty 0 4network 10.0.0.0login!password cisco!ine con 0line con 0line aux 0!ine aux 0                                                                                                    | ip subnet-zero                     | ip subnet-zero                     |
| <pre>ip cef no ip domain-lookup ! no ip domain-lookup ! interface Loopback0 ip address 10.10.1.1 255.255.255.0 no ip directed broadcast ! interface Serial0/0 ip address 10.30.1.6 255.255.255.0 no ip directed-broadcast ! interface FastEthernet0/0 ip address 10.40.1.1 255.255.255.0 no ip directed-broadcast ! interface FastEthernet0/0 ip address 10.40.1.1 255.255.255.0 no ip directed-broadcast ! interface FastEthernet0/0 ip address 10.40.1.1 255.255.255.0 no ip directed-broadcast ! interface FastEthernet0/0 ip address 10.40.1.1 255.255.255.0 no ip http server ! interface FastEthernet0/0 ip address 10.40.1.1 255.255.255.0 no ip http server ! interface FastEthernet0/0 ip classless no ip http server ! ine con 0 line aux 0 </pre>                                                                                                    | !                                  | !                                  |
| <pre>no ip domain-lookup ! interface Loopback0 ip address 10.10.1.1 255.255.255.0 no ip directed broadcast ! interface Serial0/0 ip address 10.30.1.6 255.255.255.0 no ip directed-broadcast ! interface FastEthernet0/0 ip address 10.40.1.1 255.255.255.0 no ip directed-broadcast ! interface FastEthernet0/0 ip address 10.40.1.1 255.255.255.0 no ip directed-broadcast ! inter con 0 line con 0 line aux 0 line con 0 line aux 0 line aux 0 line aux 0 line aux 0 line aux 0 line aux 0 line aux 0</pre>                                                                                                    | ip cef                             | ip cef                             |
| !!interface Loopback0interface FastEthernet0/0ip address 10.10.1.1 255.255.255.0ip address 10.40.1.2 255.255.255.0no ip directed broadcast!!!interface Serial0/0router ripip address 10.30.1.6 255.255.255.0version 2no ip directed-broadcast!!interface FastEthernet0/0!!interface FastEthernet0/0ip classlessip address 10.40.1.1 255.255.255.0no ip http server!!!line con 0router ripline aux 0version 2line vty 0 4network 10.0.0.0!!password cisco!no ip http server!no scheduler allocate!ine aux 0                                                                                                    | no ip domain-lookup                | no ip domain-lookup                |
| <pre>interface Loopback0<br/>ip address 10.10.1.1 255.255.255.0<br/>no ip directed broadcast<br/>!<br/>interface Serial0/0<br/>ip address 10.30.1.6 255.255.255.0<br/>no ip directed-broadcast<br/>!<br/>interface FastEthernet0/0<br/>ip address 10.40.1.1 255.255.255.0<br/>no ip directed-broadcast<br/>!<br/>interface FastEthernet0/0<br/>ip address 10.40.1.1 255.255.255.0<br/>no ip directed-broadcast<br/>!<br/>!<br/>interface FastEthernet0/0<br/>ip address 10.40.1.1 255.255.255.0<br/>no ip http server<br/>!<br/>!<br/>interface FastEthernet0/0<br/>ip classless<br/>no ip http server<br/>!<br/>ine con 0<br/>line on 0<br/>line on 0<br/>line aux 0</pre>                                                                                                    | !                                  | !                                  |
| <pre>ip address 10.10.1.1 255.255.255.0 no ip directed broadcast ! interface Serial0/0 ip address 10.30.1.6 255.255.255.0 no ip directed-broadcast ! interface FastEthernet0/0 ip address 10.40.1.1 255.255.255.0 no ip directed-broadcast ! interface FastEthernet0/0 ip address 10.40.1.1 255.255.255.0 no ip directed-broadcast ! interface FastEthernet0/0 ip address 10.40.1.1 255.255.255.0 no ip directed-broadcast ! interface FastEthernet0/0 ip address 10.40.1.2 255.255.255.0 version 2 network 10.0.0.0 ! interface FastEthernet0/0 ip directed-broadcast ! interface FastEthernet0/0 ip address 10.40.1.2 255.255.255.0 no ip directed-broadcast ! interface FastEthernet0/0 ip address 10.40.1.1 255.255.255.0 no ip http server ! interface FastEthernet0/0 ip classless no ip http server ! interface FastEthernet0/0 ip classless no ip http server ! interface FastEthernet0/0 ip classless no ip http server ! interface FastEthernet0/0 ip classless no ip http server ! interface FastEthernet0/0 ip classless no ip http server ! interface FastEthernet0/0 ip classless no ip http server ! interface FastEthernet0/0 ip classless no ip http server ! interface FastEthernet0/0 ip classless no ip http server ! interface FastEthernet0/0 ip classless no ip http server ! interface FastEthernet0/0 interface FastEthernet0/0 interface FastEthernet0/0 interface FastEthernet0/0 ip classless no ip http server ! interface FastEthernet0/0 interface FastEthernet0/0 interface FastEthernet0/0 interface FastEthernet0/0 interface FastEthernet0/0 interface FastEthernet0/0 interface FastEthernet0/0 interface FastEthernet0/0 ip classless interface FastEthernet0/0 ip classless interface FastEthernet0/0 ip classless interface FastEthernet0/0 ip classless interface FastEthernet0/0 ip classless interface FastEthernet0/0 ip classless interface FastEthernet0/0 ip classless interface FastEthernet0/0 ip classless interface FastEthernet0/0 ip classless interface FastEthernet0/0 ip classless interface FastEthernet0/0 ip classless interface FastEthernet0/0 ip classless interf</pre>                                                                                                    | interface Loopback0                | interface FastEthernet0/0          |
| no ip directed broadcastno ip directed-broadcast!!interface Serial0/0router ripip address 10.30.1.6 255.255.255.0version 2no ip directed-broadcastnetwork 10.0.0.0!!interface FastEthernet0/0ip classlessip address 10.40.1.1 255.255.255.0no ip http serverno ip directed-broadcast!!line con 0router ripline aux 0version 2line vty 0 4network 10.0.0.0!!password ciscoip classless!no ip http serverno scheduler allocate!ine aux 0                                                                                                    | ip address 10.10.1.1 255.255.255.0 | ip address 10.40.1.2 255.255.255.0 |
| !!interface Serial0/0router ripip address 10.30.1.6 255.255.255.0retwork ripno ip directed-broadcastnetwork 10.0.00!!interface FastEthernet0/0ip classlessip address 10.40.1.1 255.255.255.0no ip http serverno ip directed-broadcast!!line con 0router ripline aux 0version 2line vty 0 4network 10.0.0.0!!password cisco!no ip http server!no scheduler allocate!ine aux 0                                                                                                    | no ip directed broadcast           | no ip directed-broadcast           |
| <pre>interface Serial0/0 ip address 10.30.1.6 255.255.255.0 no ip directed-broadcast ! interface FastEthernet0/0 ip address 10.40.1.1 255.255.255.0 no ip directed-broadcast ! ! Interface FastEthernet0/0 ip address 10.40.1.1 255.255.255.0 no ip directed-broadcast ! ! Interface FastEthernet0/0 ip address 10.40.1.1 255.255.255.0 no ip directed-broadcast ! Interface FastEthernet0/0 ip address 10.40.1.1 255.255.255.0 no ip directed-broadcast ! Interface FastEthernet0/0 ip address 10.40.1.1 255.255.255.0 no ip directed-broadcast ! Interface FastEthernet0/0 ip address 10.40.1.1 255.255.255.0 no ip directed-broadcast ! Interface FastEthernet0/0 ip address 10.40.1.1 255.255.255.0 no ip http server ! Interface FastEthernet0/0 ip address 10.40.1.1 255.255.255.0 no ip http server ! Interface FastEthernet0/0 ip address 10.40.1.1 255.255.255.0 no ip http server ! Interface FastEthernet0/0 ip address 10.40.1.1 255.255.255.0 no ip http server ! Interface FastEthernet0/0 Interface FastEthernet0/0 Interface F</pre>                                                                                                    | !                                  | !                                  |
| <pre>ip address 10.30.1.6 255.255.0 no ip directed-broadcast ! interface FastEthernet0/0 ip address 10.40.1.1 255.255.255.0 no ip directed-broadcast ! ! ! ! ! ! ! ! ! ! ! ! ! ! ! ! ! ! !</pre>                                                                                                    | interface Serial0/0                | router rip                         |
| no ip directed-broadcast !<br>interface FastEthernet0/0 ip classless no ip http server !<br>in directed-broadcast !<br>! line con 0 line aux 0 line vty 0 4 login !<br>password cisco !<br>p classless !<br>no ip http server !<br>no ip http server !<br>no ip http server !<br>no ip http server !<br>line con 0 line aux 0 login !<br>password cisco !<br>no scheduler allocate !<br>line aux 0 login !<br>password cisco !<br>no scheduler allocate !<br>line aux 0 login !<br>password cisco !<br>no scheduler allocate !<br>line aux 0 login !<br>no scheduler allocate !<br>line aux 0 login !<br>line aux 0 login !<br>line con 0 login !<br>line aux 0 login !<br>line aux !<br>line aux !<br>line aux !<br>line                                                                | ip address 10.30.1.6 255.255.255.0 | version 2                          |
| <pre>! interface FastEthernet0/0 ip address 10.40.1.1 255.255.255.0 no ip directed-broadcast ! line con 0 router rip version 2 network 10.0.0.0 ! no ip http server ! line con 0 line con 0 line aux 0 </pre>                                                                                                    | no ip directed-broadcast           | network 10.0.0.0                   |
| <pre>interface FastEthernet0/0 ip address 10.40.1.1 255.255.255.0 no ip directed-broadcast ! line con 0 line aux 0 line vty 0 4 login login login login login login login line con 0 line con 0 line con 0 line aux 0</pre>                                                                                                    |                                    |                                    |
| 1p address 10.40.1.1 255.255.255.0no 1p http serverno ip directed-broadcast!!line con 0router ripline aux 0version 2line vty 0 4network 10.0.0.0login!password ciscoip classless!no ip http serverno scheduler allocate!line aux 0                                                                                                    | interface FastEthernetU/U          | ip classless                       |
| no ip directed-broadcast!!line con 0router ripline aux 0version 2line vty 0 4network 10.0.00login!password ciscoip classless!no ip http serverno scheduler allocate!endline aux 0line aux 0                                                                                                    | 1p address 10.40.1.1 255.255.255.0 | no ip nttp server                  |
| <pre>! Ine con 0 router rip line aux 0 version 2 line vty 0 4 login ! password cisco ip classless ! no ip http server no scheduler allocate ! line con 0 line aux 0</pre>                                                                                                    | no ip directed-broadcast           |                                    |
| router ripline aux 0version 2line vty 0 4network 10.0.0.0login!password ciscoip classless!no ip http serverno scheduler allocate!endline aux 0line aux 0                                                                                                    |                                    | line con U                         |
| version 2fine vty 0 4network 10.0.0login!password ciscoip classless!no ip http serverno scheduler allocate!endline con 0line aux 0                                                                                                    | router rip                         | line aux 0                         |
| inetwork 10.0.0.0     iogin       !     password cisco       ip classless     !       no ip http server     no scheduler allocate       !     end       line con 0     ine aux 0                                                                                                    | version 2                          | line vly 0 4                       |
| ip classless !<br>no ip http server no scheduler allocate<br>!<br>line con 0<br>line aux 0                                                                                                    | network 10.0.0.0                   | rogin                              |
| no ip http server no scheduler allocate<br>! end<br>line con 0<br>line aux 0                                                                                                    | :<br>in alagaloga                  |                                    |
| Ione con 0     Ine aux 0                                                                                                    | ip classiess                       | :                                  |
| line con 0<br>line aux 0                                                                                                    | I I IIII SELVEL                    | and                                |
| line aux 0                                                                                                    | :<br>line con 0                    | end                                |
|                                                                                                    | line aux 0                         |                                    |
| lipe wtw 0 /                                                                                                    | line wtw 0 /                       |                                    |
|                                                                                                    | login                              |                                    |
| password cisco                                                                                                    | password cisco                     |                                    |
|                                                                                                    |                                    |                                    |
| no scheduler allocate                                                                                                    | no scheduler allocate              |                                    |
| end                                                                                                    | end                                |                                    |

#### **Certification Candidates**

Boson Software's ExSim-Max practice exams are designed to simulate the complete exam experience. These practice exams have been written by in-house authors who have over 30 years combined experience writing practice exams. ExSim-Max is designed to simulate the live exam, including topics covered, question types, question difficulty, and time allowed, so you know what to expect. To learn more about ExSim-Max practice exams, please visit <u>www.boson.com/exsim-max-practice-exams</u> or contact Boson Software.

#### **Organizational and Volume Customers**

Boson Software's outstanding IT training tools serve the skill development needs of organizations such as colleges, technical training educators, corporations, and governmental agencies. If your organization would like to inquire about volume opportunities and discounts, please contact Boson Software at <a href="mailto:orgsales@boson.com">orgsales@boson.com</a>.

#### **Contact Information**

| E-Mail:  | support@boson.com          |
|----------|----------------------------|
| Phone:   | 877-333-EXAM (3926)        |
|          | 615-889-0121               |
| Fax:     | 615-889-0122               |
| Address: | 25 Century Blvd., Ste. 500 |
|          | Nashville, TN 37214        |

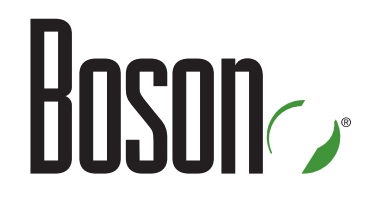

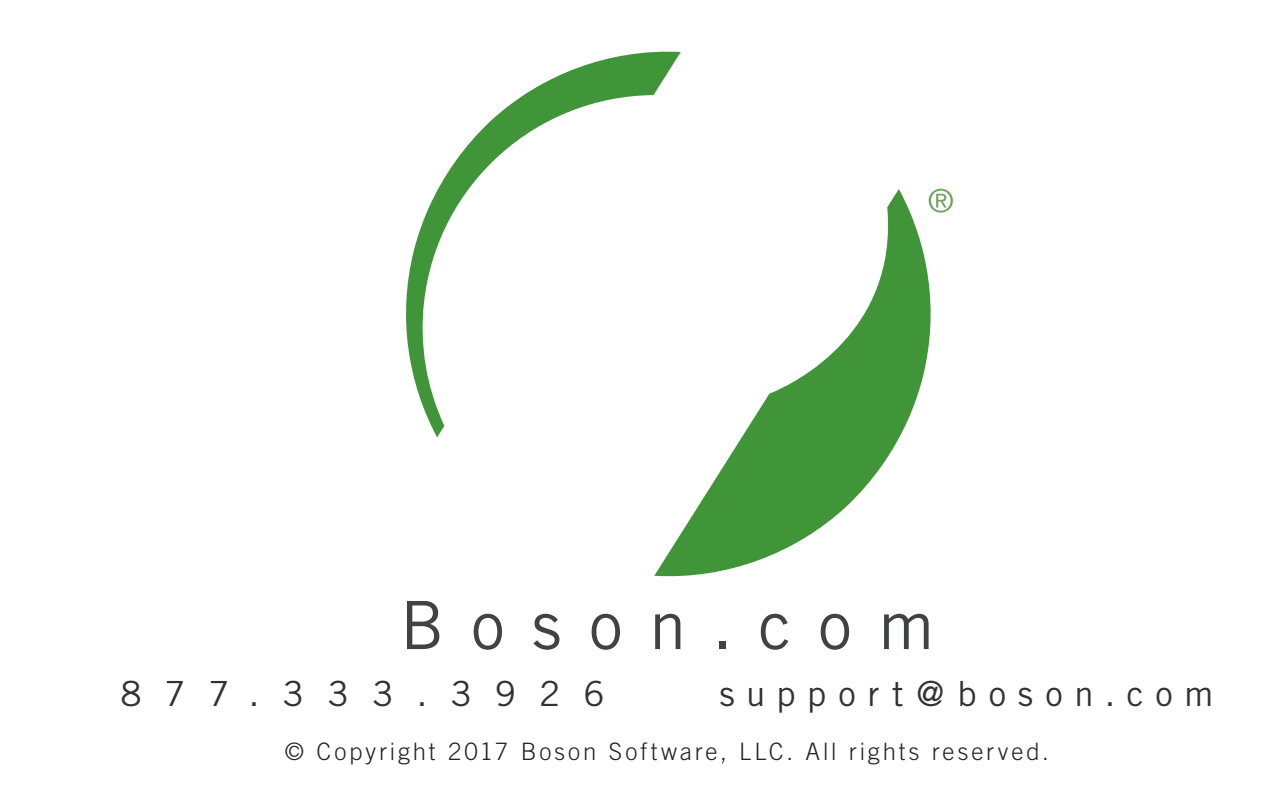